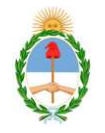

### Poder Judicial de la Nación CAMARA FEDERAL DE SALTA

# INSTRUCTIVO PARA LA INSCRIPCIÓN WEB DE AUXILIARES DE LA JUSTICIA (PERITOS Y MARTILLEROS).

LOS PROFESIONALES QUE SE INSCRIBAN <u>POR PRIMERA VEZ</u> COMO PERITOS Y/O MARTILLEROS PARA ACTUAR EN LA JUSTICIA FEDERAL, DEBERÁN HACERLO SIGUIENDO LAS 1°, 2°, 3° Y 4° ETAPAS QUE SE DETALLAN A CONTINUACIÓN.

## <u>1º ETAPA:</u> DE LA <u>"GENERACION DE USUARIO</u>"

# TRAMITE DE INSCRIPCION VIA WEB (CARGA DE DATOS EN LA WEB)

- Ingresar a la página <u>www.pjn.gov.ar</u>.

- En el área titulada como SERVICIOS DISPONIBLES DE GESTIÓN JUDICIAL, seleccionar la opción "FUNCIÓN DE REGISTRACIÓN".

- Al abrirse la nueva pantalla, volver a seleccionar FUNCIÓN DE REGISTRACIÓN.

- Para generar su código de usuario debe seleccionar SERVICIOS DISPONIBLES DE GESTIÓN JUDICIAL.

- En tipo de documento debe seleccionar CUIL/CUIT y completar el mismo.

- Completar los datos personales requeridos.

Datos personales (nombre y apellido, fecha de nacimiento, CUIL, etc.) y dirección de correo electrónico en dónde recibirá las comunicaciones.

<u>\*El interesado recibirá un correo electrónico</u>, en donde se le informarán los **datos de su usuario**, su **contraseña** (que deberá modificar en el primer ingreso).-

## <u>CON ESTE MAIL RECIBIDO</u>, (EN LA 1º ETAPA) <u>REALIZARAN LA PRIMERA</u> <u>VALIDACION</u>)\*\*

"UNA VEZ CUMPLIMENTADOS ESTE PASO, EL SISTEMA HABILITARÁ AL INTERESADO, EL ACCESO AL **SISTEMA UNICO DE ADMINISTRACIÓN DE** 

# PERITOS Y MARTILLEROS DE LA JUSTICIA NACIONAL Y FEDERAL (SUAMP)"

**IMPORTANTE:** si, por algún motivo, se interrumpe la carga de datos en la web, debe volver a ingresar a la página y bajo la opción de FUNCIÓN DE REGISTRACIÓN seleccionar donde dice AQUÍ.

# 2º ETAPA: INSCRIPCIÓN EN EL SISTEMA SUAPM

- Ingresar a la página <u>www.pjn.gov.ar</u>.

- En el área titulada como <u>SERVICIOS DISPONIBLES DE GESTIÓN JUDICIAL</u>, seleccionar la opción "**SISTEMA DE GESTIÓN JUDICIAL**".

- El sistema le pedirá que ingrese un número de usuario y contraseña. En ambos casos es su número de CUIL/CUIT.

- Luego le solicitará que cambie la contraseña y deberá ingresar nuevamente con su número de usuario (CUIL/CUIT) y la **contraseña nueva**.

#### <u>3° ETAPA: ELECCIÓN DE PROFESIÓN Y ESPECIALIDADES</u>

Debe ingresar en el Sistema al **menú Profesiones / Especialidades** y elegir la opción **Ver / Cargar** para ingresar en el sistema las mismas, adjuntando el título habilitante y, si corresponde, la matrícula o el tomo y folio. Por último, antes de cargar la profesión, debe manifestar que no se encuentra suspendido ni inhabilitado para el desempeño de la profesión que tiene el <u>carácter de declaración jurada</u> (tildando el casillero correspondiente).

# <u>SEGUNDA VALIDACION DE LA DOCUMENTACIÓN INGRESADA</u> <u>4º ETAPA: DE LA INSCRIPCIÓN</u>

Luego de que sus profesiones y especialidades hayan sido validadas, deberá ingresar nuevamente al servicio de inscripción de peritos, y en el menú **Profesiones** / **Especialidades** y elegir la opción **Inscripción**.

# IMPORTANTE:

CONCLUIDAS <u>TODAS</u> ESTAS ETAPAS, SOLO RESTA QUE <u>VUELVAN A INGRESAR AL SISTEMA PARA</u>

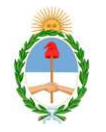

# Poder Judicial de la Nación CAMARA FEDERAL DE SALTA <u>ELEJIR LOS FUEROS (</u>ZONAS (SALTA CAPITAL= ZONA 0; JUJUY= ZONA 1; ORAN= ZONA 2) Y MATERIAS PARA LOS QUE QUIEREN INSCRIBIRSE EN CADA PROFESIÓN Y ESPECIALIDAD, "SIN LA REALIZACION DE LO CUAL, EL SISTEMA NO CONSIDERA CONCLUIDO EL TRÁMITE DE INSCRIPCIÓN".

**<u>NOTA</u>**: Una vez vencida la fecha de inscripción (1º de noviembre) podrá imprimir la constancia de inscripción.

**USO OFICIAL** 

PARA LA REALIZACION DE LAS DISTINTAS ETAPAS DE VALIDACIONES, DEBERAN CONCURRIR A LA OFICINA DE MATRÍCULA DE LA CAMARA FEDERAL DE APELACIONES DE SALTA (ESPAÑA 394-P.B.), o AL JUZGADO FEDERAL Nº 1 (BELGRANO 1252) o Nº 2 DE JUJUY (SENADOR PEREZ 319), o AL JUZGADO FEDERAL DE ORAN (LOPEZ Y PLANES ESQ. LAMADRID), TANTO PARA REALIZAR SU ACREDITACIÓN DE IDENTIDAD (primera validación), COMO PARA VALIDAR DOCUMENTACION cargada en el Sistema (segunda validación), ante el personal autorizado. ( El trámite es personal, y deberá asistir con los originales de la documentación escaneada).

#### \*Las profesiones y especialidades se validan por única vez.\*

#### <u>ACLARACIÓN PARA LOS YA INSCRIPTOS:</u>

Los profesionales que se inscribieron como peritos y/o martilleros a partir del período 2014 y que realizaron el trámite de la **notificación electrónica**, <u>deben ingresar con su</u> <u>número de CUIL/CUIT (usuario) y con la contraseña que adoptaron al momento de adherirse con la notificación electrónica.</u>

- Una vez que ingresan, deberán seleccionar la OPCIÓN N° 3: SISTEMA DE SORTEO DE AUXILIARES-INSCRIPCION PERITOS 2016. (y tildarla)

- Completar (y/o controlar y/o modificar en caso de los ya inscriptos) los datos personales:

a) Apellido y nombres;

b) Nacionalidad;

c) Domicilio legal, dentro de la jurisdicción del fuero en el que solicita actuar;

d) Domicilio electrónico.

SOLO DEBERÁN, además de controlar:

1-ADQUIRIR LA ESTAPILLA DEL BANCO NACIÓN, SOLICITAR COMPROBANTE DE PAGO DE LA MISMA, QUE SERÁ LO QUE ESCANEARÁN Y SUBIRÁN AL SISTEMA Y CONSURRIRAN A <u>VALIDARLO</u>, CON COMPROBANTE MAS ESTAMPILLA.

2- COMO ASI TAMBIEN MANIFESTAR QUE NO SE ENCUENTRA SUSPENDIDO NI INHABILITADO PARA EL DESEMPEÑO DE LA PROFESIÓN QUE TIENE EL <u>CARÁCTER DE DECLARACIÓN JURADA</u>, <u>TILDANDO EL</u> <u>CASILLERO CORRESPONDIENTE</u>.

\*""SE LES RECUERDA A LOS SEÑORES PROFESIONALES, SU RESPONSABILIDAD DE INFORMARSE, PARA LO CUAL CONTARÁN CON LOS MANUALES CORRESPONDIENTES QUE ESTARÁN DISPONIBLES, SEGÚN LO INFORMADO POR LA OFICINA DE SISTEMAS DE LA C.S.J.N.,

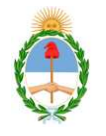

#### Poder Judicial de la Nación

#### CAMARA FEDERAL DE SALTA

#### CUANDO INGRESEN AL SISTEMA CON SU USUARIO PERSONAL, MOMENTO

EN EL CUAL LA OFICINA PERICIAL DE LA CORTE, LES ENVIARÁ VIA MAIL, LOS MISMOS''''\*.

## MAILS DE UTILIDAD, ANTE CUALQUIER INCONVENIENTE O CONSULTA:

<u>ayuda.peritos@pjn.gov.ar</u> (para cualquier otro inconveniente no relacionado con las notificaciones electrónicas)

ayuda.sne@pjn.gov.ar (por notificaciones electrónicas)

ESTOS TRAMITES DE CONSULTA SON PERSONALES A DICHOS MAILS.

# **IMPORTANTE:**

# SE HACE SABER A LOS AUXILIARES DE JUSTICIA, QUE, COMO LO ESTABLECE LA <u>RESOLUCION 46/14, DE ESTA C.F.A.S.</u>: al momento de realizar la validación de la documentación ingresada vía web, deberán, asimismo, acreditar el cumplimiento de los demás requisitos establecidos a los fines de su inscripción, que a continuación se detallan:

- <u>PERITOS</u>: Edad mínima 25 años y antigüedad de 3 años en el ejercicio de la actividad (acreditar con título/s profesional/es habilitante/s en la/s especialidad/es en la/s que se solicite la inscripción).
- <u>MARTILLEROS</u>: Antigüedad mínima de 2 años de ejercicio de la actividad, estar incluidos en la lista enviada cada año por el Colegio de Martilleros y Corredores Públicos de la Provincia de Salta (habilitados para actuar en la justicia).
- <u>"Comprobante de Pago"</u> de arancel de \$50 en estampillas de Banco Nación .-

### Servicios disponibles de Gestión Judicial

#### Notificaciones Electrónicas - Registro de Nuevos Usuarios

- » Instructivo
- » Función de Registración
- » **Importante**: Si ya registró su CUIT/CUIL y no pudo realizar la carga de los archivos, continúe accediendo <u>AQUI</u>.
- » Matriculados en el CPACF: Pueden realizar un trámite simplificado concurriendo con su DNI, Credencial y Constancia de Inscripción AFIP a Av. Corrientes 1441 5° Piso Oficina de Matrícula
- » Ingreso de copia de documentos. Acordada 11/2014

Descarga de programas necesarios para la utilización de los servicios

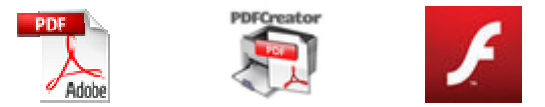

Adobe Reader PDF Creator Flash Player

Para la utilización de los servicios ud. deberá configurar el navegador. <u>Ver instructivo</u>.

Versiones mínimas recomendadas para los navegadores

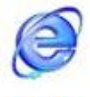

v. 8

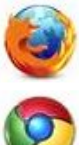

v. 25.0.1

v. 31.0.1650.63 m (Recomendado)

Si tiene alguna consulta sobre la utilización del Sistema de Notificaciones Electrónicas, puede enviar un email a <u>ayuda.sne@pjn.gov.ar</u>

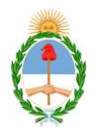

Poder Judicial de la Nación CAMARA FEDERAL DE SALTA